## Инструкция по подключению к платформе «Факультетус»

Для регистрации работодателя на платформе «Факультетус», следует выполнить следующие шаги:

1. Зарегистрироваться на Факультетусе:

Перейдите по ссылке https://www.facultetus.ru/university/spmi и выберите «Присоединиться», зарегистрируйтесь как <u>организация.</u>

После регистрации будет создан личный кабинет компании.

2. Подпишитесь на Санкт-Петербургский горный университет

В верхней части окна выберите пункт «ВУЗы», в открывшемся списке найдите по поиску Санкт-Петербургский горный университет и подпишитесь на него, нажав соответствующую зеленую кнопку.

3. Добавьте вакансии

Это можно сделать двумя способами:

1. Добавить вручную можно через соответствующий пункт в меню личного кабинета

2. Импортировать вакансии из HeadHunter. Чтобы настроить автоматическую загрузку всех ваших резюме из НН, нужно перейти в раздел "Организация", в пункте Аккаунт на HeadHunter нажать "Настройки" и вставить ссылку на профиль вашей организации на hh.ru

С момента размещения вакансии видны студентам-участникам и доступны для отклика. Самостоятельно Вы сможете просматривать всю базу резюме участников с фильтрами поиска и приглашать на вакансии в день или дни ярмарки, а также в любой другой день вне мероприятия при соответствующих доступах от университетов-участников.

Все полученные отклики от студентов и отправленные приглашения отображаются в разделе «Отклики». Обратите внимание, что контакты соискателя доступны только в случае принятого приглашения студентом или Вами принятого отклика. В других ситуациях доступна переписка в чате.

4. Заполните профиль организации

Заполните информацию о вашей организации в разделе "Организация". Вы также можете добавить тестирования и привязать их к определенной вакансии.

Для предварительного отбора соискателей Вы можете размещать автоматизированные и иные тестирования в соответствующем разделе своего кабинета — они предлагаются релевантным соискателям и тем, кто хочет откликнуться.